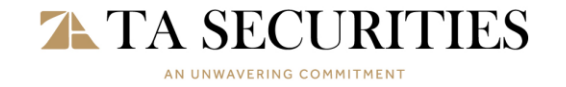

#### FOR INTERNAL USE

### Appendix 1 – Version 6.3.14.3 Manual Upgrade and Installation Guide

## Step 1 - Download TC Pro Version 6.3.14.3 Manual link

• Use the link provided to download the *TC Pro Version* 6.3.14.3 to your computer. <u>https://www.tasecurities.com.my/TCPro-Global-TA.zip</u>

## Step 2 - Click 'Save' to download the installer to your desktop.

| Save As                                            |                                       |                   |             |          | ×     |
|----------------------------------------------------|---------------------------------------|-------------------|-------------|----------|-------|
| $\leftarrow$ $\rightarrow$ $\checkmark$ $\uparrow$ | > Documents                           | ~                 | C Search E  | ocuments | م     |
| Organise 👻 New folde                               | er                                    |                   |             | ≡ .      | - ()  |
| A Home                                             | Name                                  | Date modified     | Туре        | Size     | 1     |
|                                                    | Custom Office Templates               | 3/27/2025 9:29 AM | File folder |          |       |
|                                                    | 🧮 FidessaDesktop                      | 3/7/2025 3:22 PM  | File folder |          |       |
| > CneDrive - TA E                                  | FormatFactory                         | 8/26/2023 7:46 AM | File folder |          |       |
|                                                    | 🚞 FS                                  | 2/10/2025 8:40 AM | File folder |          |       |
| 🔙 Desktop 🖈                                        | 늘 gnupg-2.2.17                        | 8/26/2023 7:46 AM | File folder |          |       |
| 🚽 Downloads 🖈                                      | 🚞 Helpdesk- lotus backup              | 8/26/2023 7:47 AM | File folder |          |       |
| 🔛 Documents 🖈                                      | IBM                                   | 8/26/2023 7:47 AM | File folder |          |       |
| Pictures 🖈                                         | Integration Services Script Component | 8/26/2023 7:47 AM | File folder |          |       |
| File name: TCProGlobal-TA-6.3.14.3.zip             |                                       |                   |             |          |       |
| Save as type: Comp                                 | ressed (zipped) Folder (*.zip)        |                   |             |          | ~     |
|                                                    |                                       |                   |             |          |       |
|                                                    |                                       |                   |             |          |       |
| <ul> <li>Hide Folders</li> </ul>                   |                                       |                   | <u>S</u> a  | ve Ca    | incel |

## Step 3 - Right-click on the downloaded ZIP file and select 'Extract All'.

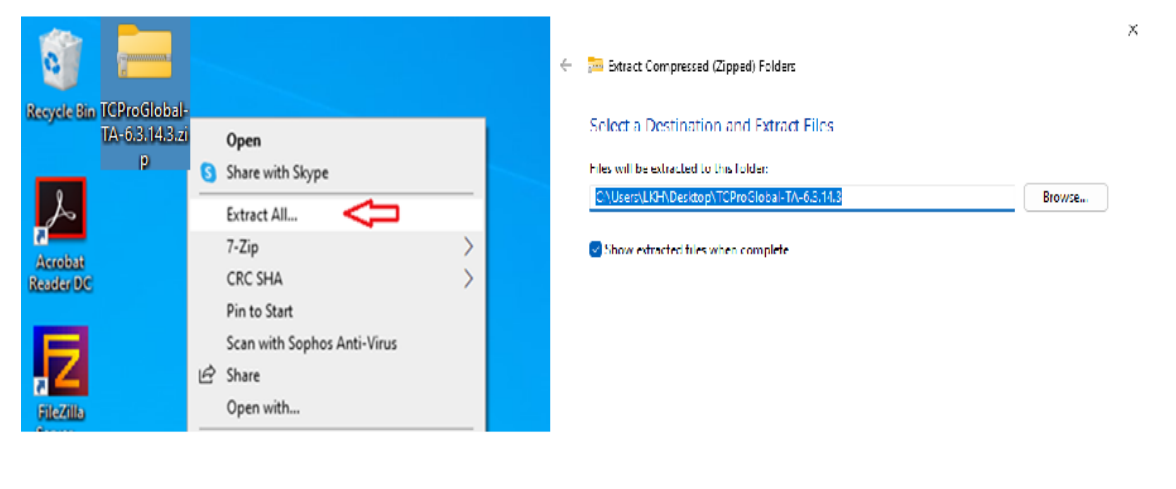

1/4

Extract Cancel

# TA SECURITIES

#### FOR INTERNAL USE

## Step 4 - Open the folder where the files were extracted

| TCProGlobal-TA-6.3.14.3                 | × +                                                           | - • ×                                    |
|-----------------------------------------|---------------------------------------------------------------|------------------------------------------|
| $\leftarrow \rightarrow \uparrow \circ$ | Downloads > TCProGlobal-TA-6.3.14.3 >                         | Search TCProGlobal-T Q                   |
| ⊙ New - 🔏 🗘                             | 1 ▲ ※ 1 1 Sort ~ □ View ~ · · · · · · · · · · · · · · · · · · | Details                                  |
| A Home                                  | ~ Today                                                       |                                          |
| Callery                                 |                                                               |                                          |
| > OneDrive - TA Enterprise B            |                                                               |                                          |
| 💶 Desktop 🛷                             | TC Pro Global -<br>TA                                         |                                          |
| 🚽 Downloads 🛷                           |                                                               |                                          |
| Documents +                             |                                                               |                                          |
| Pictures 📌                              |                                                               | TC Pro Global - TA                       |
| 🚱 Music 🛷                               |                                                               |                                          |
| Videos 🖉                                |                                                               | Details                                  |
|                                         |                                                               | Type File folder                         |
| TC Pro Ver.5 - 1A_2104112               |                                                               | File location C:\Users\LKH\Downloads\TCP |
| = etc                                   |                                                               | Date modified 4/22/2025 T0:18 AM         |
| Remote access                           |                                                               | 2 Properties                             |
| Migration SAAS                          |                                                               |                                          |
| 1 item 1 item selected                  |                                                               |                                          |

Step 5- Double-click the "TC Pro" icon to start the application, a system prompt will appear click more info and run anyway

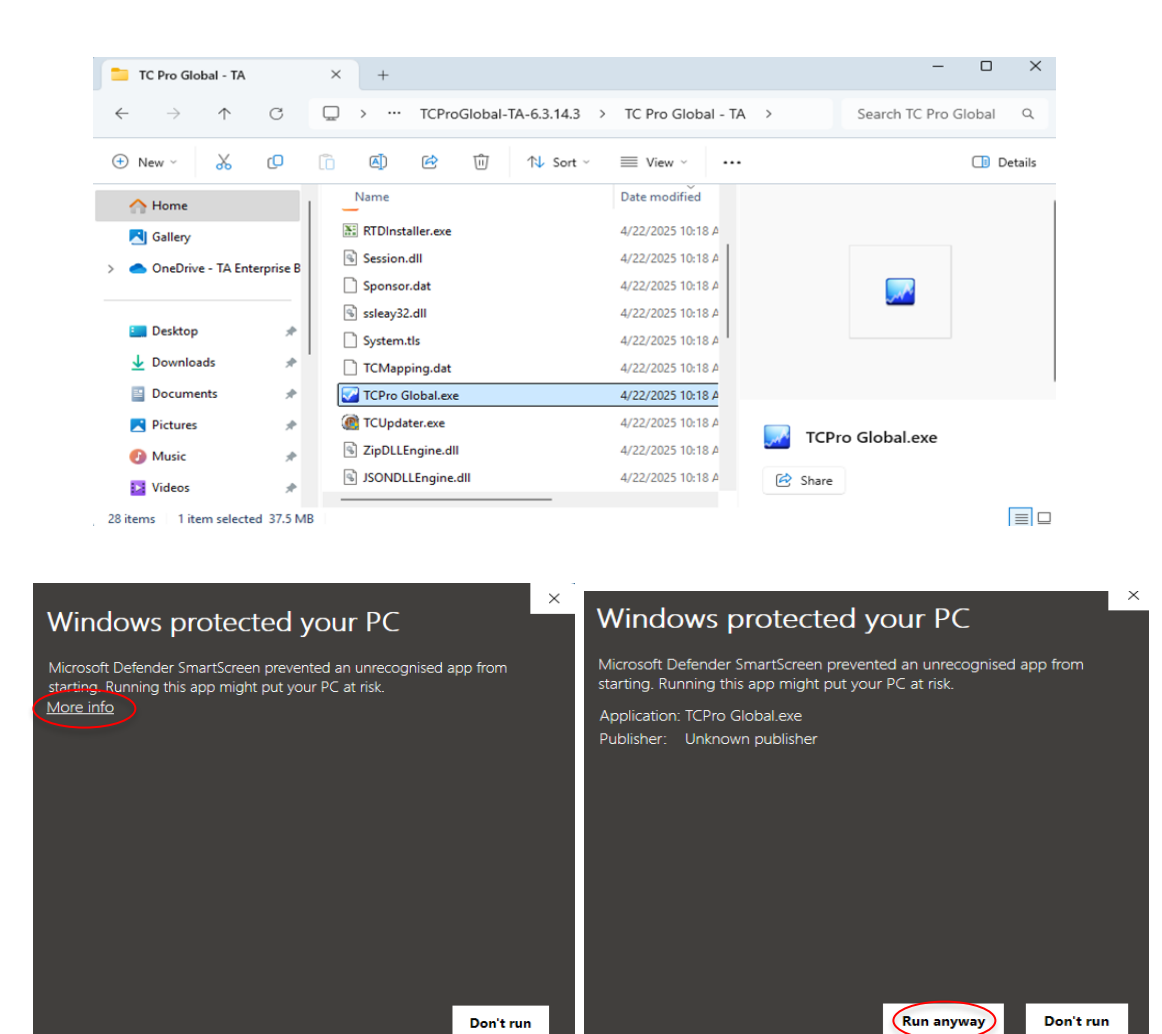

2/4

Don't run

TA SECURITIES HOLDINGS BERHAD (14948-M) A MEMBER OF THE TA GROUP A Participating Organisation of Bursa Malaysia Securities berhad 34th Floor | Menara TA One | 22 Jalan P. Ramlee | 50250 Kuala Lumpur | Malaysia | Tel 603 - 2072 1277 | Fax 603 - 2031 6608 www.tasecurities.com.my

Don't run

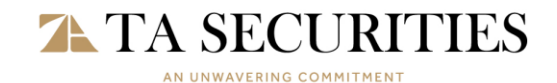

#### FOR INTERNAL USE

Step 5 - Log in to TC Pro, system prompt will appear requesting an access code.

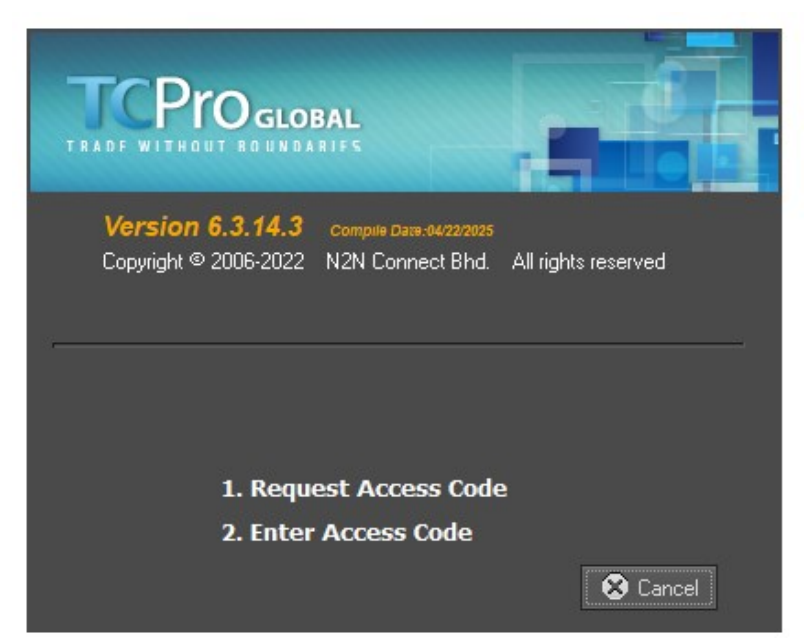

Step 8 - Verify your User ID and email address, then click 'Next'.

Step 9 - A notification will appear confirming that an email has been sent. Click 'Next'.

| Version 6.3.14.3 Compute Date: 44/22005<br>Dopyright © 2006-2022 N2N Connect Bhd. All rights reserved                            | Version 6.3.14.3 Compute Date:dt6222005<br>Copyright © 2006-2022 N2N Connect Bhd. All rights reserved |  |
|----------------------------------------------------------------------------------------------------|----------------------------------------------------------------------------------------------------|--|
| Request Access Code         LoginID:       C       Setting         Access code will be sent to your email:       com.my shortly. | Access Code has been sent to your email .<br>Please retrieve your Access Code and<br>activate!        |  |
| < Previous Next > Cancel                                                                                                    | < Previous Next > 🕱 Cancel                                                                            |  |

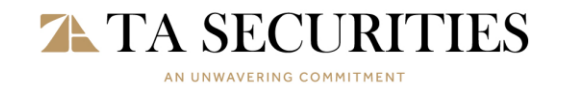

#### FOR INTERNAL USE

## Step 10-Enter the access code received via email.

Step 11- Activation is now complete.

| Version 6.3.14.3 Compute Date: 34/222225<br>Copyright © 2006-2022 N2N Connect Bhd. All rights reserved                  | Version 6.3.14.3 Compute Datas 46222005<br>Copyright © 2006-2022 N2N Connect Bhd. All rights reserved |  |
|----------------------------------------------------------------------------------------------------|----------------------------------------------------------------------------------------------------|--|
| LoginID:       C       Setting         Access Code :       ******       C         < Previous       Next >       Setting | Activation Successfully.                                                                              |  |